## 太陽光発電モニタリング装置の取り扱いについて

取扱説明書(別冊)、操作ガイド(PDFファイル)とあわせてご参照ください。 操作ガイドは、メニューバー [ヘルプ]→[操作ガイド]のクリックで表示されます。 どちらもPDFファイルとして、[Cドライブ]→[Viewer]フォルダ内に格納されています。

## 正しくデータを計測・表示するために

- ●計測パソコンの本体の電源を切らないでください。データが計測できません。
- 夜間など、画面の確認の必要がない場合は、節雷のためディスプレイの電源を OFFにすることを推奨します。(計測パソコンの電源は切らないでください。)
- 計測パソコンには他のアプリケーションソフトをインストールしないでください。 計測に支障をきたす恐れがあります。

※詳細は「取扱説明書」P.8 を参照

● バックアップを定期的に取得することを推奨します。

**1. 帳票の確認** 

キーボードの[Esc]キー

→[表示]をクリック

→メニューバーの[帳票]

→帳票ウィンドウが開きます。

【帳票の表示の切り替え】

CSV保存や印刷も可能です。

帳票の項目(日報・月報・年報)を選択し、「計算」

作業終了後は、キーボードの[Esc]キーを押し、メニューバーを非表示にします。

をクリックすると、帳票表示が切り替わります。

● 定期的な掃除を推奨します。ほこり等が溜まると計測パソコンが故障する恐れがあります。

Solar Link Viewer

ファイル(F) 帳票(C) 表示画面設定(H) ヘルプ(Y) 管理者設定(S)

○日報 ④月報 ○年報 2016 →年 ◎ →月

日射量 外気温度 直流電力量 交流電力量

(14Ms) (14Ms)

55.15 46.92

205.78 191.37

225.65 209.27

207.14 191.72 160.60 187.99

165.44 152.20

200.58 185.50 27.43 21.64 176.10 19882 216.60

233.55 05.85 87.14 85.42

95.67

100.00 217.26

15日 15日

420101 3831.34

CSVI業存 ED期 OK

表示(V)

4日 6日 6.63

6日 6.63

8日

9日 10日

12日

14日

最大値 最大領日 12日

平均值

合計値 133.39

7.28

CSV保存(C)

帳票設定(T)

パワコン状態履歴(Z)

## 2. 写真画面の編集 ※詳細は「操作ガイド」P.28 を参照

## 更新したい写真(JPEG形式)を用意し、[Cドライブ]→[Viewer]フォルダに格納します。 ※写真ファイルのサイズについては「取扱説明書」P.5を参照 ファイル(F) #=(C) 表示変更投症(H) ヘルプ(V) 管理者投症( 1. キーボードの[Esc] キー 1170/K モニター表示(M →メニューバー[ファイル] ###111-1# ✓ 自動画面切替() → [自動画面切替]のチェックを外します。 ED BI(Z 187(X) 🕕 Solar Link Viewe 表示画面設定(H) ヘルブ(Y) 管理者設定 画面レククト化し 画面レ(P)ト発存(S) 2. [表示画面設定] 編集(O) →「写真画面設定」をクリックし、 自動画面切發19定(A) 自動資源再生(Y) 写真画面設定ウィザードを開きます。 写直展前19定 写真画面設定ウィザー sample be RE 898 3. [変更]または[追加]をクリックし、写真ファイルを 選択します。「次へ」をクリックします。 自動展開切替設定 適面切替 (\* 千韵 ○ 自動連続切録 ○ ホーム運搬に戻る 4. 自動画面切替設定ウィンドウにおいて、変更または 連続切替 追加した写真設定が「連続切替」一覧のファイル名欄に 掲示板 skl 写真1、写真2 ・・・ と反映されていることを確認します。 コンデンツ入れ様えゅけ ※用意された写真のファイル名での反映はされません。 ※「写真1」をクリックし、「背景に表示」をクリックすると 皆果に表示 画面がプレビューされます。「写真2」も同様です。 ホーム画面 SI 27.04'2 5.「OK」をクリックします。 ← OK 和沙切》 6.キーボードの[F4]キーを押し、写真画面が変更または追加されていることを確認します。 アイル(F) 株男(C) 表示画面投変(H) 7.[ファイル]→[自動画面切替]のチェックを入れます。 モニター表示(M) 自動面面切替(V EDBI(Z) 終了(X) 8.キーボードの[Esc]キーを押し、メニューバーを非表示にします。

Solar Link Viewer 1.8

8H91

Laplace System

**1.**帳票の確認 A 面 2.写真画面の編集

**B面** 3.掲示板画面を編集する 4.停電時の対応

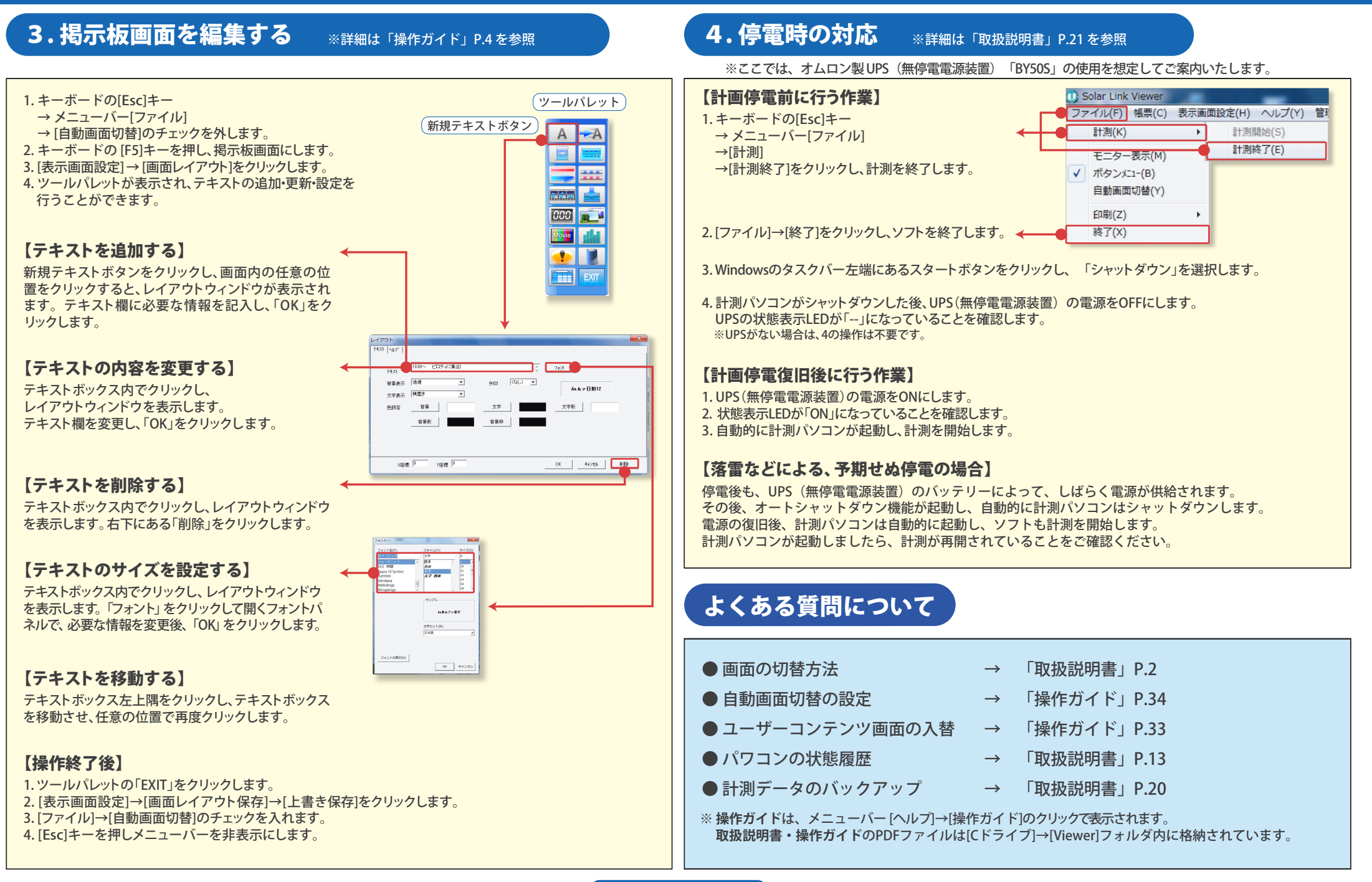